# ZWCAD Linux 网络授权服务安装配置

在 amd、arm、mips 三种架构的服务安装程序不能通用,安装程序名称或有不一致,但 不影响安装步骤。以下说明以 amd 架构为例:

### 一、服务配置

配置前确保服务已启动

#### 1、导入产品

打开浏览器输入: http://127.0.0.1:8274 打开集团服务管理页面。在 Products 页面 添加产品,选择 bit\_service 目录下的 ZWCAD\_.exm 文件导入。

| Management | Products                |     |       |          |            |
|------------|-------------------------|-----|-------|----------|------------|
| Products   | PRODUCT NAME / VERSION  | ALL | LOGIN | BORROWED | PEAK USERS |
| SN         | ZWCAD                   | 0   | 0     | -        | 0          |
| Features   | Add Product Extention » |     |       |          |            |
| Users      |                         |     |       |          |            |
| 🗭 System   |                         |     |       |          |            |
| Config     |                         |     |       |          |            |
| Info       |                         |     |       |          |            |

添加成功后,页面中会增加一个 ZWCAD 产品

| Management | Products                |     |       |          |            |                |               |                          |
|------------|-------------------------|-----|-------|----------|------------|----------------|---------------|--------------------------|
| Products   | PRODUCT NAME / VERSION  | ALL | LOGIN | BORROWED | PEAK USERS | FULL LOAD TIME | LOGIN FAILURE | ACTION                   |
| SN         | ZWCAD                   | 0   | 0     | -        | 0          | -              | 0             | Features   Log   Setting |
| Features   |                         |     |       |          |            |                |               |                          |
| Users      | Add Product Extention » |     |       |          |            |                |               |                          |

#### 2、激活授权码

产品添加成功后,转到 SN 页面 选择产品"ZWCAD"(目前只有 ZWCAD 这一个产品)

| Product | ZWCAD   | , |
|---------|---------|---|
|         | 2110110 |   |

添加 SN 即激活网络授权码。

| Management | Product ZWCAD   |
|------------|-----------------|
| Products   | ID SN ALL LOGIN |
| SN         |                 |
| Features   | Add SN          |
| Users      |                 |
| Q System   |                 |
| Config     |                 |
| 1-1-       |                 |

激活授权码有在线激活和离线激活两种方式:

面

| ZWCAD                                             |      |
|---------------------------------------------------|------|
| Activate SN                                       |      |
| ● Activate online (need Internet connection) 在线激活 |      |
| ◎ Activate manually   离线激活                        | <    |
|                                                   |      |
| Back                                              | Next |

## 1)选择在线激活,跳转到在线激活页面,输入激活码,点击 Active 即可激活

| « Back   |                  |  |        |
|----------|------------------|--|--------|
| ZWCAD    |                  |  |        |
|          |                  |  |        |
|          |                  |  |        |
| Enter SN | JGOOYSM4ZHVIIFS5 |  | Active |
|          |                  |  |        |

2)选择离线激活,输入授权码,点击 Generate Request Code,跳转到如下请求页

#### ZWCAD

Activation Request Code

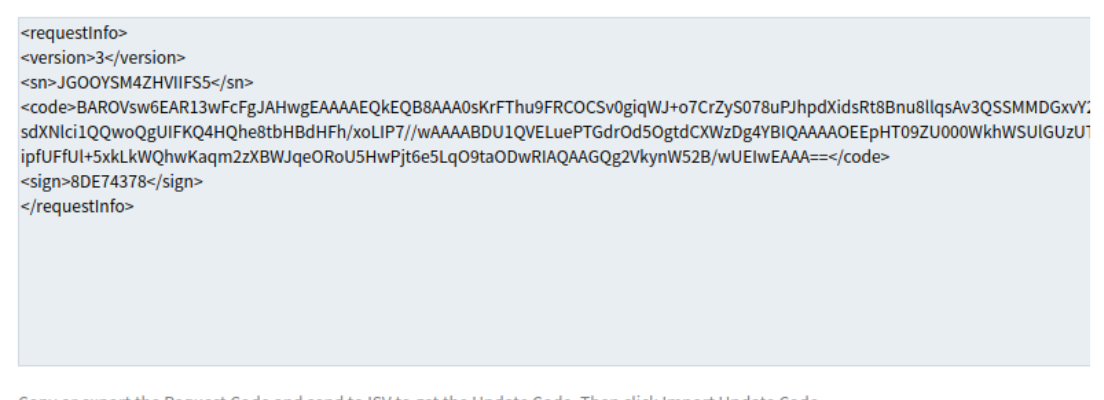

Copy or export the Request Code and send to ISV to get the Update Code. Then click Import Update Code.

Need to proceed within 24 hours, or regenerate a new Request Code.

Export Request File Import Update Code 点击 Export Request File, 下载请求文件(.req 后缀) 新建下载任务 X 网址: http://127.0.0.1:8274/manager/down\_string.html 文件名: 2020-12-11 JGOOYSM4ZHVIIFS5 (2)<mark>.req</mark> 416 B /home/localuser/Desktop 剩: 35.87 GB 下载到: 浏览 下载并打开 下载 取消

浏览器打开比特云用户中心:<u>http://user.zwcad.com</u>,用授权码登录。登录后显示该 授权码对应的授权信息

| 授权管理  | 授权信息  |                     |      |        |    |
|-------|-------|---------------------|------|--------|----|
| 授权信息  |       |                     |      |        |    |
| 离线升级  | ZWCAD |                     |      |        |    |
| 帮助中心  |       |                     |      |        |    |
| 信白后牌  | SN    | JGOO-YSM4-ZHVI-IFS5 | 失效日期 | 永久     |    |
| 16总区顶 | 类型    | ▲集团                 | 激活日期 | 11月12日 |    |
|       | 状态    | ◎ 已激活               | 用户数  | 20     |    |
|       | 机器数   | 0/3                 |      |        |    |
|       |       |                     |      |        | 反馈 |

点击左边的"离线升级"跳转到离线升级请求页面,选择保存的(.req)请求文件上传, 升级成功页面如下。下载升级文件(.upd 后缀)

| ■截转升级         广生升级文件成功!         请保持升级文件,并在产生请求文件的客户编机器上使用,以完成升级操作。         *updateInfo-<br>*updateInfo-<br>*                                                                                                    | 審結升級         ア生升級文件成功!         SR6并例如文作,并在产生读求文件的客户端机量上低用,以完成升级操作。         *updateInfo=         *ursion3-/version3-         *on-SGOOTSM4ZHVIFSS5/ap-         *ocdeeECIphSphtrMMywaAubSiVmMWdmmhuYsuiu4DUndgmR7NBW+CTTXBstK3h0BamhleEmg0wELB3kKHkinSW62vdTHaaVYY63A75HtTL<br>LLPQ/dRifFizeCogBigEfTr0gsBott3AubAgeqDU3883/H93LC[HbEy0BgwD+/X5Q2/my4atTdNEKA8inxN3sFeR5HcK88FwCdet/iG0Hn1MM85E         *updateInfo=         *updateInfo=                                                                                                    | agtAtH级         rtfl@文件成功         agtAthIdo         rtfl@文件成功         agtAthIdo         recode=ECLIpinSightrWape2AabSivmMiddiamtheVauluA/DUndgmR7NBW+CTIXReX3b0BamtinEmg0wsELR3kKHinSw62xdTHindvYY84374Bit7         recode=ECLipinSightrWape2AabSivmMiddiamtheVauluA/DUndgmR7NBW+CTIXReX3b0BamtinEmg0wsELR3kKHinSw62xdTHindvYY84374Bit7         AdqmabhryG584c0B+22-KDXxtFbeb3ELAxapcqDUnBB3/H912CQHbEyoBqu0-7X00g2my4atTdnEExatinkEst=HSHc68BitvG6H(0H11M85E=         /updateInfo=         /updateInfo=                                                                                                    | 离线                                                                                                    | сі <i>4</i> л.                                                                                                    |                 |                                                                |                                                             |                                                      |                                                           |                                                                              |
|----------------------------------------------------------------------------------------------------|----------------------------------------------------------------------------------------------------|----------------------------------------------------------------------------------------------------|----------------------------------------------------------------------------------------------------|----------------------------------------------------------------------------------------------------|-----------------|----------------------------------------------------------------|-------------------------------------------------------------|------------------------------------------------------|-----------------------------------------------------------|------------------------------------------------------------------------------|
| 产生升级文件成功1         環保行升级文件,并在产生请求文件的客户端机器上使用,以完成升级操作。         *version3-version3-v                                                                                                    | 产生升級文件成功!         IR存行相文件,并在广生清末文件的客户端和量上使用,以完成升级操作,         ·updateInfo-<br>·version-3-(version><br>·ssr-300075M42HW1F55-/ssr-<br>scode-EtCljinS8phtWMpw2Aab5UmMVdmmhdvsuid/DUndgmfR7NBW+CTTXRKCh0BamMnBmgDvsELR3kHrknSw62vdTHRav/TyjS4A7B4QT<br>HL2QVdR1R8zhylS8d406+J2+HD7X9Tbb3ELAxApcqDUBB83/H91CCjHbEyoBqw0+7/80Qg/my4at1dNEKaBnd43aFeR5Hckd8iFwGfeti/60Hn1Mx85E<br>·/updateInfo-         ·/updateInfo-<br>·/updateInfo-<br>·/updateInfo-                                                                                                    | 产生升极文件成功!         建築存升成文件,并在产生清末文件的客户编制基上使用,以完成升级操作,         updateInfo><br>*ver.360075MZFWIPS5/spo-<br>*cn-360075MZFWIPs5/spo-<br>*cn-360075MZFWIPs5/spo-<br>*cn-360075WZFWIPs5/spo-<br>*cn-360075WZFWIPs5/spo-<br>*cn-360075WZFWIP |                                                                                                    | 十级                                                                                                    | _               |                                                                |                                                             |                                                      |                                                           |                                                                              |
| 諸保行規定件,并在产售導文件的客户端机基上使用,以完成升级操作。<br>updateInfo-<br>version3-XVersion2<br>version3-XVersion2<br>version3-XVersion                                                                                                    | age分析取文件,并在产生请求文件的客户基税基上使用,以完成升级操作。<br>«updateInfos<br>«version-3-/versions-<br>«code-ECLIpInSgittWMpw2Aab5WmMdmmb45WsUi4/DUn4gmfR7HBW+CTTXR5K300BamMn8mg0wELR3KKH4n5wE2vdTHFnaVryk5A75Hq7H<br>LiczYMh7HsTTNa5hhap-qerdWwCngRigErrog.880L3qUV9RUC9U7x6T2a3T147AMIeHR2u02U2DX2DXacDiamHfF7HPhrAVTEg80qZWJVU4ev7t<br>Aldqn8beryL59640B+J2+ND7K9Tbob3ELAxApcqDfU3H83JH40CCj4bEy08qwD+/K6QgJmy4atTdNEAsmx12sFeR5Hck08FwCfetj/00h11Mv35E<br>«updateInfos<br>updateInfos<br>version-3-/versions<br>stra-JGOYSM4ZHVIF55-(sra-<br>code-EEL5pK0R6AL3zKXKKGG955gH8mqTn9H1jyp1HaPH-LG2FqxveR0DKmf3AElgG8GrA9jyeMZP092xQeaDHaz/WpQyML1ssKXkAgB<br>version-3-/versions<br>stra-JGOYSM4ZHVIF55-(sra-<br>code-EES5pK0R6AL3zKXKKGG955gH8mqTn9H1jyp1HaPH-LG2FqxveR0DKmf3AElgG8GrA9jyeMZP092xQeaDHaz/WpQyML1ssKXkAgB<br>PETES58QG/IWQOHL3Krm2U2Uzmq3aQKXE2/zdcFu7UT1D0H04R5KyKL/3JF6472a3TbtFXMHeHR2u02DXDXxCbiamHfF7THFT<br>stp2AddeInfos<br>version-3-/versions<br>stra-JGOYSM4ZHVIF55-(sra-<br>code-EES5pK0R6AL3zKXKKGG955gH8mqTn9H1jyp1HaPH-LG2FqxveR0DKmf3AElgG8GrA9jyeMZP092xQeaDHaz/WpQyML1ssK7kLg8F<br>versig0m3-kJug4teInfos<br>versig0m3-2/versions<br>stra-JGOYSM4ZHVIF55-(sra-<br>code-EES5pK0R6AL3zKXKKGG955gH8mqTn9H1jyp1HaPH-LG2FqxveR0DKmf3AElgG8GrA9jyeMZP092xQeaDHaz/WpQymL1ssK7kLg8F<br>versig0m3-2/versions<br>stra-JGOYSM4ZHVIF55-(sra-<br>code-EES5pK0R6AL3zKXKKGG955gH8mqTn9H1jyp1HaPH-LG2FqxveR0DKmf3AElgG8GrA9jyeMZP092xQeaDHaz/WpQymL1ssK7kJg8F<br>versig0m3-2/versions<br>stra-JGOYSM4ZHVIF55-(sra-<br>code-EES5pK0R6AL3zKXKKGG955gH8mqTn9H1jyp1HaPH-LG2FqxveR0DKmf3AElgG8GrA9jyeMZP092xQeaDHaz/WpQymL1ssK7kJg8F<br>stra-JGOYSM4ZHVIF55-(sra-<br>stra-JGOYSM4ZHVIF55-(sra-<br>stra-JGOYSMAZHVIF55-(sra-<br>stra-JGOYSM4ZHVIF55-(sra-<br>stra-JGOYSM4ZHVIF55-(sra-<br>st                                                                                                    | ####################################                                                                                                    | 产生                                                                                                    | 升级文件成功!                                                                                                    |                 |                                                                |                                                             |                                                      |                                                           |                                                                              |
| ·updateInfo><br>·version-3c/version><br>·sm-JGOOYSM4ZHVIIFS5          ·code-EtCljonSghtrWMpvZAbSiVmMVdmmhsVsuiu4/DUn4gmfR7NBW+CTTIXRsK3h0tBam/InBmg0wsELR3kKHrknSw6ZvdTfHnaVryk3A7sHq7F<br>LH2QVdRh7BsrTjNa9hkxpp-qcHWcr0jghtjEf70gJ80tL3qUVR8LC/9Jr%+T2e3xTbtFAMIeHRzu02N4ZXXxcLbiamHfrFiPhFvOTEgs0qZVyAUdewTb<br>AldqXn8Bv-yL2964t0B-J2+NDrXt9Tbob3E1AxApcqDfU8IB3/IH91CCjHbEyoBqwD+/X6QgJmy4atTdNEKa8mxN3sFeR5Hck08iFwcfeti/60Hn1Mv8SE-<br>·/updateInfo>         Import       Etag         Import       Update         Vupdate File       建排文件 未选排任何文件         Import       updateInfo>         ·version-3x/version><br>·sm-JGOOYSM4ZHVIES5       import         ·version-3x/version><br>·sm-JGOOYSM4ZHVIES5       import         ·version-3x/version><br>·sm-JGOOYSM4ZHVIES5       import         ·version-3x/version><br>·sm-JGOOYSM4ZHVIES5       import         ·version-3x/version><br>·sm-JGOOYSM4ZHVIES5       import         ·version-3x/version><br>·sm-JGOOYSM4ZHVIES5       import         ·version-3x/version><br>·sm-JGOOYSM4ZHVIES5       import         ·version-3x/version><br>·sm-JGOOYSM4ZHVIES5       import         ·version-3x/version><br>·sm-JGOOYSM4ZHVIES5       import         ·version-3x/version><br>·sm-JGOOYSM4ZHVIES5       import         ·version-3x/version><br>·sm-JGOOYSM4ZHVIES5       import         ·version-3x/version><br>·sm-JGOOYSM4ZHVIES5       import         ·version-3x/version><br>·version><br>·sm-JGOOYSM4ZHVIES5       import <td>supdateInfo-<br/>version&gt;3/version&gt;         scn&gt;25007SM27MWByx3Ab5WmMdmmhstxsuu4/DUn4gmfR7NBW+CTTXExSt0tBamMnBmg0wsELR3kHrknSw62vdTHnavrykSA73sHgTL<br/>LH2QWB7BwT7JNs9MmugrqcHwCr0gbgigET0gJ8013qUVSEUC9JE7keT2abTMFAMIeHERu02NZDXxCDiamHfF7TPhFhv0TEg0qZWpULdevTb<br/>AidqtnBB+vgL5964t0B+J2+H07X9Tbob3ELAxApcqDUBIB3/IH91CCjHbEyoBqwD+7X6QgJmy4atTdNEKABnxN3sFeRSHck08iFwGfetj/80Hn1MvBSE=<br/>vipdateInfo&gt;         vipdateInfo&gt;         vipdateInfo&gt;         version&gt;3-version&gt;         version&gt;3-version&gt;         scndeteffo&gt;         version&gt;3-version&gt;         version&gt;3-version&gt;         scndeteInfo&gt;         version&gt;3-version&gt;         version&gt;         version&gt;3-version&gt;         scndeteInfo&gt;         version&gt;         version&gt;         version&gt;3-version&gt;         scndeteInfo&gt;         version&gt;3-version&gt;         scndeteInfo&gt;         version&gt;3-version&gt;         scndeteInfo&gt;         version&gt;3-version&gt;         scndeteInfo&gt;         version&gt;3-version&gt;         scndeteInfo&gt;         version&gt;         scndeteInfo&gt;         version&gt;         scndeteInfo&gt;         version&gt;         scndeteInfo&gt;         version&gt;         scndeteInfo&gt;</td> <td>supdateInfo-<br/>version-3-Version-<br/>sun-JGOOTSMETHIESS/Jup&gt;         code-EtCl_insSight/WMp/w2abS/mM/ddmmhs/suid_00/agmfr7MBW+CTTXRsR/b0Bamt/mBmg0vsELB3KH+knSw62vdTHnav/vyK3A75HqTE<br/>LHCQMMP7Bsr7/Ms9Mkagr-qcMVC0jgRigE7r0gJ80tL3qU%BL/03_JV&amp;+T2aStTbf7MIeHER202AEZ0KaECbamt/HF77PhPvOTEgi0QWyAUdev/Tb<br/>AldqvnBsv-y58etCh8-12-ND2X9Tbob3E1AxApcq01UsBI83/H91CCjHbEyoBqvD-/K0Qg/my4atTohEKaBnd3sF#SFHck8ErW6BEV/60UfM1MeSEr<br/>         v/updateInfo-<br/>version-3-/Version-<br/>san-JGOOTSMETHING       nmport         version-3-/Version-<br/>san-JGOOTSMETHINGS-<br/>version-3-/Version-<br/>san-JGOOTSMETHINGSSFHRmqTm9HHjwp1HaPH-L02FqxveRODKmf3AElg68GrA9jeM2P02A/QeaDHae.WpQ0N1LssfV/k8g<br/>BudGwetmp7Lu/nU3wwSig4CCME-v(code-<br/>v)updateInfo-<br/>version-3-(Version-<br/>san-JGOOTSMETHING)</td> <td>请保存</td> <td>升级文件,并在产生</td> <td>请求文件的客户站</td> <td>端机器上使用,以完</td> <td>成升级操作。</td> <td></td> <td></td> <td>1</td>                                                                                                    | supdateInfo-<br>version>3/version>         scn>25007SM27MWByx3Ab5WmMdmmhstxsuu4/DUn4gmfR7NBW+CTTXExSt0tBamMnBmg0wsELR3kHrknSw62vdTHnavrykSA73sHgTL<br>LH2QWB7BwT7JNs9MmugrqcHwCr0gbgigET0gJ8013qUVSEUC9JE7keT2abTMFAMIeHERu02NZDXxCDiamHfF7TPhFhv0TEg0qZWpULdevTb<br>AidqtnBB+vgL5964t0B+J2+H07X9Tbob3ELAxApcqDUBIB3/IH91CCjHbEyoBqwD+7X6QgJmy4atTdNEKABnxN3sFeRSHck08iFwGfetj/80Hn1MvBSE=<br>vipdateInfo>         vipdateInfo>         vipdateInfo>         version>3-version>         version>3-version>         scndeteffo>         version>3-version>         version>3-version>         scndeteInfo>         version>3-version>         version>         version>3-version>         scndeteInfo>         version>         version>         version>3-version>         scndeteInfo>         version>3-version>         scndeteInfo>         version>3-version>         scndeteInfo>         version>3-version>         scndeteInfo>         version>3-version>         scndeteInfo>         version>         scndeteInfo>         version>         scndeteInfo>         version>         scndeteInfo>         version>         scndeteInfo>                                                                                                    | supdateInfo-<br>version-3-Version-<br>sun-JGOOTSMETHIESS/Jup>         code-EtCl_insSight/WMp/w2abS/mM/ddmmhs/suid_00/agmfr7MBW+CTTXRsR/b0Bamt/mBmg0vsELB3KH+knSw62vdTHnav/vyK3A75HqTE<br>LHCQMMP7Bsr7/Ms9Mkagr-qcMVC0jgRigE7r0gJ80tL3qU%BL/03_JV&+T2aStTbf7MIeHER202AEZ0KaECbamt/HF77PhPvOTEgi0QWyAUdev/Tb<br>AldqvnBsv-y58etCh8-12-ND2X9Tbob3E1AxApcq01UsBI83/H91CCjHbEyoBqvD-/K0Qg/my4atTohEKaBnd3sF#SFHck8ErW6BEV/60UfM1MeSEr<br>v/updateInfo-<br>version-3-/Version-<br>san-JGOOTSMETHING       nmport         version-3-/Version-<br>san-JGOOTSMETHINGS-<br>version-3-/Version-<br>san-JGOOTSMETHINGSSFHRmqTm9HHjwp1HaPH-L02FqxveRODKmf3AElg68GrA9jeM2P02A/QeaDHae.WpQ0N1LssfV/k8g<br>BudGwetmp7Lu/nU3wwSig4CCME-v(code-<br>v)updateInfo-<br>version-3-(Version-<br>san-JGOOTSMETHING)                                                                                                    | 请保存                                                                                                    | 升级文件,并在产生                                                                                                    | 请求文件的客户站        | 端机器上使用,以完                                                      | 成升级操作。                                                      |                                                      |                                                           | 1                                                                            |
| 下载<br>回到离线升级请求页面,点击 Import Update Code,选择下载的(.upd)升级文件导<br>Update File 选择文件 未选择任何文件 Impor                                                                                                    | 下 &<br>回到离线升级请求页面,点击 Import Update Code,选择下载的(.upd)升级文件导<br><br>Update File 选择文件 未选择任何文件                                                                                                    | 下載<br>回到离线升级请求页面,点击 Import Update Code,选择下载的(.upd)升级文件导<br>                                                                                                    | <vers<br><sn>.<br/><code<br>LH2Q\<br/>AidqXI<br/><td><updateinfo><br/>ion&gt;3<br/>IGOOYSM4ZHVIIFS3<br/>&gt;EtC1jxnS9ghtrWM<br/>(dRh7BsrTjNa9hMx<br/>n8Bv+yL5964tOB+J<br/>ateInfo&gt;</updateinfo></td><td>5</td></code<br></sn><br/>lpw2Aab5iVmMV<br/>qp+qcHWCr0jgR<br/>IZ+NDrXt9Tbob3</vers<br>                                                                                                    | <updateinfo><br/>ion&gt;3<br/>IGOOYSM4ZHVIIFS3<br/>&gt;EtC1jxnS9ghtrWM<br/>(dRh7BsrTjNa9hMx<br/>n8Bv+yL5964tOB+J<br/>ateInfo&gt;</updateinfo>              | 5               | dmmhsVsuiu4/DUr<br>jgE7r0gJ80ltL3qU<br>E1AxApcqDfU8ll83/       | 14gmfR7NBW+CTITX<br>/8RJC/9JFx6+T2e3x1<br>/IH91CCjHbEyoBqwE | RsK3h0tBamNnBm<br>btFAMIeHRzuO2N2<br>+/X6QgJmy4atTdN | g0wsELR3kKHrknS<br>20XkzCbiarnHfrF7if<br>IEKa8nxN3sFeRSHc | w6ZvdTfHnaVrYyk3A7sHq7E<br>'nFvvDTEgs0qZWyAUdew7b<br>k08iFwGfeti/60Hn1MvBSE≕ |
| Update File         选择文件         未选择任何文件         Impor <updateinfo> <!--</td--><td>Update File         选择文件         未选择任何文件         Impor           <updateinfo> <!--</td--><td>update File 选择文件 未选择任何文件         Impor           <updateinfo> <version>3-/version&gt;         <sn>JGOOYSM4ZHVIIFS5</sn> <code>EtBSplK0RfsALszKKXKGG955gHRmqTn9lflljwp1HaPi+LG2FqxveRODKmf3AEig68GrA9jyeMZP09ZvQeaDHaeJWpQynN1ss4YJk3gd           mEPE135BQ0jTWQ0HL3Krmi2UUzmq03uQfXR2P/zdcrUoTYTt1OhU0A8tRyRJC/9JFx6+T2e3xTbtFAMleHRzu02NZDXkzCbiarnHfrF7lPhF           soqZWyAUdewTbdAnaaCeAidqXn8Bv+yL5964t0B+JZ+NDrXt9Tbob3E1AxA2jAWWW119HAvXhVUD0ilyEyoC0fbEbtpMVBGGnKIDR8i7EeF           8UdGve4mpFLu/niU3wwSig4cCXM=</code> </version></updateinfo></td><td>回到</td><td>离线升级谋</td><td>青求页面,</td><td>点击 Impo</td><td>र ई<br/>ort Update</td><td>t<br/>Code,选注</td><td>择下载的(.u</td><td>ıpd)升级文件导</td></updateinfo></td></updateinfo>                                                                                                    | Update File         选择文件         未选择任何文件         Impor <updateinfo> <!--</td--><td>update File 选择文件 未选择任何文件         Impor           <updateinfo> <version>3-/version&gt;         <sn>JGOOYSM4ZHVIIFS5</sn> <code>EtBSplK0RfsALszKKXKGG955gHRmqTn9lflljwp1HaPi+LG2FqxveRODKmf3AEig68GrA9jyeMZP09ZvQeaDHaeJWpQynN1ss4YJk3gd           mEPE135BQ0jTWQ0HL3Krmi2UUzmq03uQfXR2P/zdcrUoTYTt1OhU0A8tRyRJC/9JFx6+T2e3xTbtFAMleHRzu02NZDXkzCbiarnHfrF7lPhF           soqZWyAUdewTbdAnaaCeAidqXn8Bv+yL5964t0B+JZ+NDrXt9Tbob3E1AxA2jAWWW119HAvXhVUD0ilyEyoC0fbEbtpMVBGGnKIDR8i7EeF           8UdGve4mpFLu/niU3wwSig4cCXM=</code> </version></updateinfo></td><td>回到</td><td>离线升级谋</td><td>青求页面,</td><td>点击 Impo</td><td>र ई<br/>ort Update</td><td>t<br/>Code,选注</td><td>择下载的(.u</td><td>ıpd)升级文件导</td></updateinfo>                                                                                                    | update File 选择文件 未选择任何文件         Impor <updateinfo> <version>3-/version&gt;         <sn>JGOOYSM4ZHVIIFS5</sn> <code>EtBSplK0RfsALszKKXKGG955gHRmqTn9lflljwp1HaPi+LG2FqxveRODKmf3AEig68GrA9jyeMZP09ZvQeaDHaeJWpQynN1ss4YJk3gd           mEPE135BQ0jTWQ0HL3Krmi2UUzmq03uQfXR2P/zdcrUoTYTt1OhU0A8tRyRJC/9JFx6+T2e3xTbtFAMleHRzu02NZDXkzCbiarnHfrF7lPhF           soqZWyAUdewTbdAnaaCeAidqXn8Bv+yL5964t0B+JZ+NDrXt9Tbob3E1AxA2jAWWW119HAvXhVUD0ilyEyoC0fbEbtpMVBGGnKIDR8i7EeF           8UdGve4mpFLu/niU3wwSig4cCXM=</code> </version></updateinfo>                                                                                                    | 回到                                                                                                    | 离线升级谋                                                                                                    | 青求页面,           | 点击 Impo                                                        | र ई<br>ort Update                                           | t<br>Code,选注                                         | 择下载的(.u                                                   | ıpd)升级文件导                                                                    |
| <ul> <li><updateinfo></updateinfo></li> <li><updateinfo></updateinfo></li> <li><updateinfo< li=""> <li><updateinfo></updateinfo></li> <li><updateinfo< li=""> <li><updateinfo< li=""> <li><updateinfo></updateinfo></li> <li><updateinfo< li=""> <li><updateinfo< li=""> <li><upd< th=""><th><ul> <li><update li="" million<=""> <li><update li="" million<=""> <lu></lu></update></li></update></li></ul> <li><update li="" million<=""> <li><update l<="" million<="" th=""><th><ul> <li><updateinfo></updateinfo></li> <li><updateinfo></updateinfo></li></ul> <li><updateinfo></updateinfo></li> </th></update></li> </update></li> </th></upd<></li> </updateinfo<></li> </updateinfo<> </li></updateinfo<> </li></updateinfo<><th>Upd</th><th></th><th>件 未选择任何</th><th><b>文</b>件</th><th></th><th></th><th></th><th>Impor</th></li></updateinfo<></li></updateinfo<></li></ul> | <ul> <li><update li="" million<=""> <li><update li="" million<=""> <lu></lu></update></li></update></li></ul> <li><update li="" million<=""> <li><update l<="" million<="" th=""><th><ul> <li><updateinfo></updateinfo></li> <li><updateinfo></updateinfo></li></ul> <li><updateinfo></updateinfo></li> </th></update></li> </update></li> | <ul> <li><updateinfo></updateinfo></li> <li><updateinfo></updateinfo></li></ul> <li><updateinfo></updateinfo></li>                                                                                                    | Upd                                                                                                    |                                                                                                    | 件 未选择任何         | <b>文</b> 件                                                     |                                                             |                                                      |                                                           | Impor                                                                        |
| <up> <ul> <li><updateinfo></updateinfo></li> <li><version>3</version></li> <li><sn>JGOOYSM4ZHVIIFS5</sn></li> </ul> <li><code>EtBSpIK0RfsALszKKXKGG9S5gHRmqTn9IflIjwp1HaPI+LG2FqxveRODKmf3AEigG8GrA9jyeMZP09ZvQeaDHaeJWpQynN1ss4YJk3ggmEPEt35BQojTWQOHL3Krmi2UUzmq03uQfXRZP/zdcrUoITYTt1OhUoA8tRyRJC/9JFx6+T2e3xTbtFAMIeHRzuO2NZDXkzCbiarnHfrF7iPhFs0qZWyAUdew7bdAnaaCeAidqXn8Bv+yL5964tOB+JZ+NDrXt9Tbob3E1AxA2jAWWW119HAvXhVUDOilyEyoCOfbEbtpMVBGGnKIDR8i7EeF8UdGve4mpFLu/niU3wwSig4cCXM=</code></li></up> <li></li>                                                                                                    | <upre> <upre> <updateinfo> <version>3</version> <sn>3 <sn>3 <sn>3GOOYSM4ZHVIIFS5</sn> <li><code>EtBSplK0RfsALszKKXKGG9S5gHRmqTn9Ifiljwp1HaPI+LG2FqxveRODKmf3AEigG8GrA9jyeMZP09ZvQeaDHaeJWpQynN1ss4YJk3gf         mEPEt35BQojTWQOHL3Krmi2UUzmq03uQfXRZP/zdcrUoITYTt1OhUoA8tRyRJC/9JFx6+T2e3xTbtFAMleHRzuO2NZDXkzCbiarnHfrF7iPhF         s0qZWyAUdew7bdAnaaCeAidqXn8Bv+yL5964t0B+JZ+NDrXt9Tbob3E1AxA2jAWWW119HAvXhVUDOilyEyoCOfbEbtpMVBGGnKIDR8i7Eef         8UdGve4mpFLu/niU3wwSig4cCXM=</code> </li></sn></sn></updateinfo> </upre></upre>                                                                                                    | <upre> <upre> <upre></upre></upre></upre>                                                                                                    | Opd                                                                                                    |                                                                                                    |                 | хп                                                             |                                                             |                                                      |                                                           | mpor                                                                         |
|                                                                                                    |                                                                                                    |                                                                                                    | <vers<br><sn><br/><code<br>mEPE<br/>s0qZV<br/>8UdG<br/><td><updateinfo><br/>sion&gt;3<br/>JGOOYSM4ZHVIIF<br/>I&gt;EtBSplK0RfsALs<br/>t35BQojTWQOHL<br/>VyAUdew7bdAnaa<br/>ve4mpFLu/niU3w<br/>ateInfo&gt;</updateinfo></td><td><sup>-</sup>S5</td></code<br></sn><br/>zKKXKGG9S5gF<br/>3Krmi2UUzmqI<br/>aCeAidqXn8Bv+<br/>wSig4cCXM=<!--</td--><td>IRmqTn9IfIIjwp1I<br/>)3uQfXRZP/zdcrU<br/>yL5964tOB+JZ+N<br/>code&gt;</td><td>HaPI+LG2FqxveROI<br/>oITYTt1OhUoA8tR<br/>IDrXt9Tbob3E1AxA</td><td>9Kmf3AEigG8GrA<br/>/RJC/9JFx6+T2e3<br/>2jAWWW119HAv&gt;</td><td>9jyeMZP09ZvQeal<br/>xTbtFAMIeHRzuO<br/>(hVUDOilyEyoCOfi</td><td>DHaeJWpQynN1ss4YJk3g<br/>2NZDXkzCbiarnHfrF7iPhF<br/>bEbtpMVBGGnKIDR8i7EeF</td></vers<br> | <updateinfo><br/>sion&gt;3<br/>JGOOYSM4ZHVIIF<br/>I&gt;EtBSplK0RfsALs<br/>t35BQojTWQOHL<br/>VyAUdew7bdAnaa<br/>ve4mpFLu/niU3w<br/>ateInfo&gt;</updateinfo> | <sup>-</sup> S5 | IRmqTn9IfIIjwp1I<br>)3uQfXRZP/zdcrU<br>yL5964tOB+JZ+N<br>code> | HaPI+LG2FqxveROI<br>oITYTt1OhUoA8tR<br>IDrXt9Tbob3E1AxA     | 9Kmf3AEigG8GrA<br>/RJC/9JFx6+T2e3<br>2jAWWW119HAv>   | 9jyeMZP09ZvQeal<br>xTbtFAMIeHRzuO<br>(hVUDOilyEyoCOfi     | DHaeJWpQynN1ss4YJk3g<br>2NZDXkzCbiarnHfrF7iPhF<br>bEbtpMVBGGnKIDR8i7EeF      |

点击下方的 Active / Update / Revoke 按钮, 跳转到确认页, 点击 Done 即可完成激

活

| /白   |                                                                                                    |                                                                                                    |                         |                  |                |                   |           |                        |
|------|----------------------------------------------------------------------------------------------------|----------------------------------------------------------------------------------------------------|-------------------------|------------------|----------------|-------------------|-----------|------------------------|
|      | ZWCAD                                                                                                    |                                                                                                    |                         |                  |                |                   |           |                        |
|      | Confirm Code                                                                                                  |                                                                                                    |                         |                  |                |                   |           |                        |
|      | <receiptinfo><br/><version>3</version><br/><code>AxBgHHTVEQxi<br/>hhPjwWOKfakOUGCh7<br/></code></receiptinfo> | hwBFerW2oHY5r<br>7 JoBl8Q== <th>Ejf/Zd/lEOHYVY1Oh8<br/>&gt;</th> <th>1dGUPdi7hp8QijRW</th> <th>V0p7cf89qow3XI</th> <th>KBTaNRPosy66a</th> <th>wGm3eNdSG</th> <th>K1OoB8IdExR6+</th> | Ejf/Zd/lEOHYVY1Oh8<br>> | 1dGUPdi7hp8QijRW | V0p7cf89qow3XI | KBTaNRPosy66a     | wGm3eNdSG | K1OoB8IdExR6+          |
|      |                                                                                                    |                                                                                                    |                         | Done             |                |                   |           |                        |
| 3.授权 | R信息                                                                                                    |                                                                                                    |                         |                  |                |                   |           |                        |
| 1    | )在 SN 页面》                                                                                                    | <b>敫活后,</b> 该                                                                                                    | 页面会更新                   | 显示授权码            | 信息             |                   |           |                        |
| Д    | LL: 该授权码                                                                                                    | 可授权的量                                                                                                    | 最大节点数                   |                  |                |                   |           |                        |
| L    | OGIN:已获取                                                                                                    | 、浮动授权 <sup>·</sup>                                                                                                    | 节点数                     |                  |                |                   |           |                        |
| В    | ORROWED: Ē                                                                                                    | 己获取租借                                                                                                    | 授权的节点                   | 数                |                |                   |           |                        |
| E    | XP.DATE: 授林                                                                                                   | 又期限                                                                                                    |                         |                  |                |                   |           |                        |
| Δ    | CTION: 返回                                                                                                    | . 更新授权                                                                                                    | 7                       |                  |                |                   |           |                        |
| ,    |                                                                                                    |                                                                                                    | × ·                     |                  |                |                   |           |                        |
|      | Product ZWCAD                                                                                                 |                                                                                                    |                         |                  |                |                   |           |                        |
|      | ID SN                                                                                                    | ALL LOGIN                                                                                                    | BORROWED                | PEAK USERS       | EXP. DATE      | FORCED CONNECTION | STATUS    | ACTION                 |
|      | 1 JGOOYSM4ZHVIIFS5                                                                                            | 20 1                                                                                                    | 1                       | 2                | Perpetual      |                   | Normal    | Revoke   Update   View |
| -    | \                                                                                                    |                                                                                                    |                         |                  |                |                   |           |                        |
| 2    | )在 Users 页[                                                                                                   | <u> </u>                                                                                                    | 送接的用户                   | 机信息              | _              |                   |           |                        |
| ž    | E: 浮动授权可                                                                                                    | 」強制返回                                                                                                    | ,柤借授权之                  | 无法强制返[           | 믜              |                   |           |                        |

| Produc | t ZWCAD SN JGOOYSM4ZH  | IVIIFS5   Feature ZW2D_ | PRO_2021 •          |                     |         |         |              |
|--------|------------------------|-------------------------|---------------------|---------------------|---------|---------|--------------|
| ID     | MACHINE                | IP                      | LOGIN               | LAST ACCESS         | VERSION | PROCESS | ACTION       |
| 1      | localuser@localuser-PC | 192.168.233.140         | 2020-12-14 09:27:17 | 2020-12-14 09:27:17 | 8.2.3   | 1       | Kill         |
|        | 用户名、机器名                | 用户机ip                   |                     |                     |         |         | 强制返回浮<br>动授权 |

### 3) 在 Info 页面可查看当前服务器信息,机器名、IP 等

System Info

| Machine      | localuser-PC        |
|--------------|---------------------|
| IP           | 192.168.233.140     |
| Version      | 8.0.0.11246         |
| Server Start | 2020-12-14 09:09:59 |

4) Config 页可配置服务器端口等信息

### 4.返回授权

SN 页面,授权码后面的 Revoke 返回授权。可用在线返回和离线返回两种方式

在线返回
 选择 Revoke online 执行下一步即可

| ZWCAD                                                 |
|-------------------------------------------------------|
| Warning! SN will no longer be available after Revoke. |
| SN: JGOOYSM4ZHVIIFS5 - Revoke                         |
| Revoke online (need Internet connection) 在线返回         |
| ◎ Revoke manually 离线返回                                |
| Back                                                  |

2) 离线返回
 离线返回与离线激活步骤一样